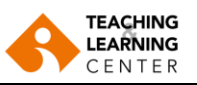

## **Panopto Capture**

Panopto üzerinden kayıt almak için uygulamayı indirerek kayıt başlatmanın yanı sıra, artık bir web tarayıcı üzerinden de kayıt yapabileceksiniz.

Tarayıcı (Chrome, Firefox, Edge) üzerinden kayıt yapmak için aşağıdaki adımları takip ediniz.

1. **Create butonuna tıklayarak açılan menüden Panopto Capture** sekmesini seçiniz. Panopto Capture uygulaması yeni bir sekmede açılacaktır.

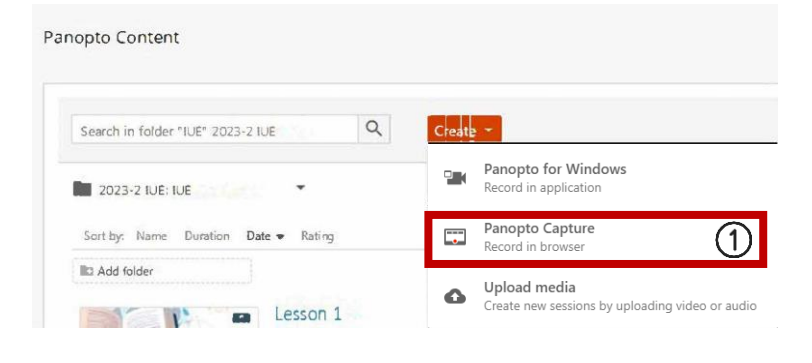

- 2. **Audio** sekmesine tıklayarak ses cihazınızı tanımlayabilirsiniz. Ayrıca mikrofonunuzu kapatıp açabilirsiniz.
- 3. **Video** sekmesine tıklayarak kamera cihazını tanımlayabilirsiniz. Ayrıca kameranızı kapatıp açabilirsiniz.
- 4. **Screen and Apps** sekmesine tıkladığınızda açılacak olan popup, ekran paylaşımını sırasında pencere ekran, uygulama ve tarayıcıdaki sekme arasında geçiş yapmanızı sağlar.
- 5. **Kırmızı daire butonuna** tıkladığınızda kaydınızı başlatabilir ve sonlandırabilirsiniz.
- 6. Ayarlar simgesi üzerinden kayıt ile ilgili ayarlara ulaşabilirsiniz.

## <u>Video anlatım için buraya tıklayın</u>.

Safari tarayıcı üzerinden video kaydı anlatımı için buraya tıklayın.

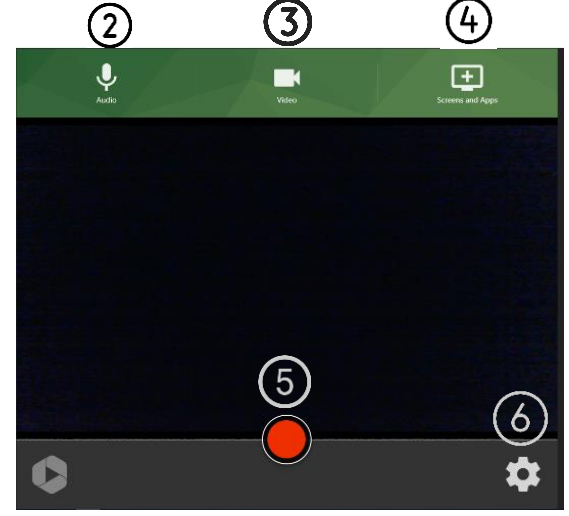